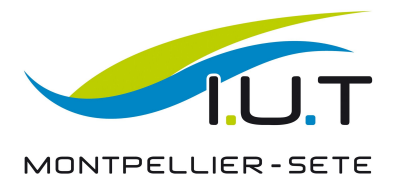

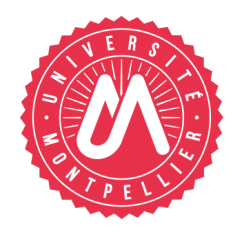

SAE 2.03

## Installation de la suite LAMP

REINER Killian, MICHEL Ugo, MICHEL Léo, RAMIREZ Célyan

2021/2022 BUT Informatique

| In | troduction                                                              | 3  |
|----|-------------------------------------------------------------------------|----|
| 1. | Pré-Requis                                                              | 4  |
|    | 1.1. VirtualBox                                                         | 4  |
|    | 1.2 Linux                                                               | 4  |
|    | 1.3 Machine hôte                                                        | 4  |
| 2. | Création et installation                                                | 5  |
|    | 2.1. Création d'une machine virtuelle                                   | 5  |
|    | 2.2. Installation d'Ubuntu                                              | 7  |
|    | 2.3. Configuration du système d'exploitation et de la machine virtuelle | 11 |
| 3. | Installation d'Apache                                                   | 12 |
|    | 3.1. Installation                                                       | 12 |
|    | 3.2. Vérification que l'installation se soit correctement déroulé       | 12 |
| 4. | Installation du Système de gestion de base de données : MySQL           | 13 |
|    | 4.1. Installation                                                       | 13 |
|    | 4.2. Vérification de la réussite de l'installation                      | 13 |
| 5. | Installation du Module PHP                                              | 14 |
|    | 5.1. Installation                                                       | 14 |
|    | 5.2. Vérification de la réussite de l'installation                      | 14 |
| С  | onclusion                                                               | 15 |

## Introduction

L'objectif de ce document est de montrer comment installer la suite LAMP. Une distribution Linux, et les trois logiciels suivants : Apache, MySQL, PHP.

Cette procédure montrera comment mettre en place une machine virtuelle, puis l'installation de la suite LAMP, suivie de la vérification de la bonne installation de chaque logiciel.

## 1. Pré-Requis

#### 1.1. VirtualBox

VirtualBox est un logiciel permettant de créer et de faire fonctionner des machines virtuelles, disponible à l'adresse suivante: <u>virtualbox.org</u> La version validée est la 6.1.34.

L'installation de VirtualBox n'est pas abordée dans la présente procédure

#### 1.2 Linux

La distribution linux utilisée est Ubuntu, la version utilisée est 22.04, la version 20.04 a aussi été validée.

Disponible à l'adresse suivante : <u>Download Ubuntu Desktop</u>

## 1.3 Machine hôte

- Processeur intel ou amd
- 8GO de ram ou plus
- 20 go disponibles minimum

## 2. Création et installation

## 2.1. Création d'une machine virtuelle

Installer et lancer VirtualBox.

Appuyer sur "New" afin de créer une nouvelle machine virtuelle

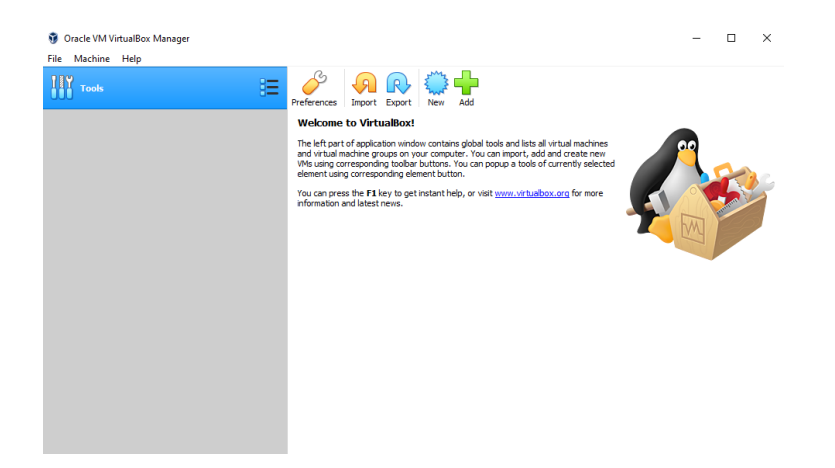

Nommer la machine Ubuntu Allouer la mémoire nécessaire, 1024 Mb<sup>1</sup>

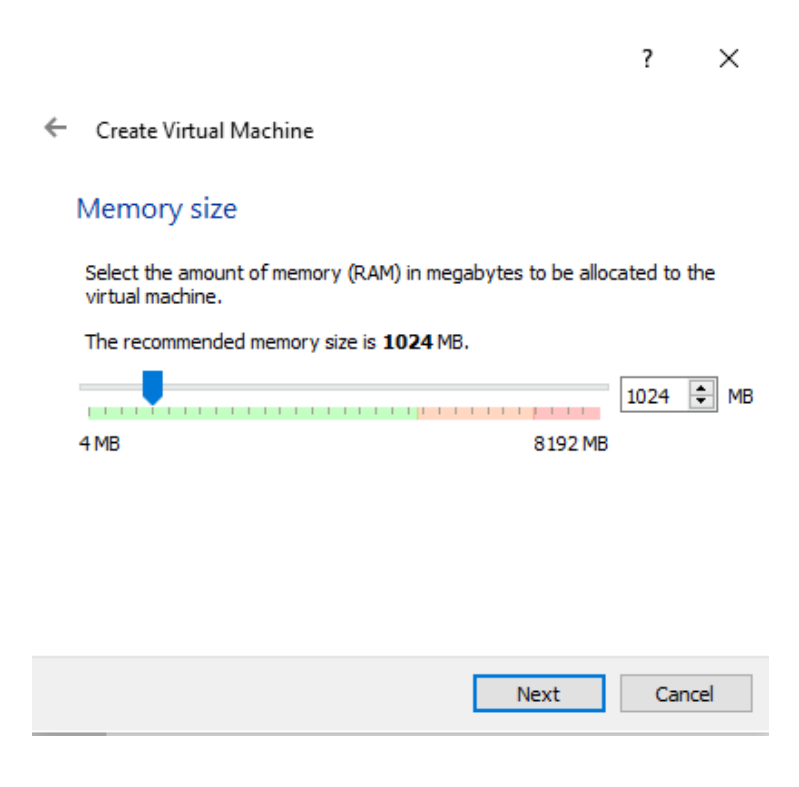

<sup>&</sup>lt;sup>1</sup> Si la machine hôte a plus de 8 Gigas de ram, il est possible de mettre 2048 Mb

Choisir "Create a virtual hard disk now"

Cliquer sur "Create" puis deux fois sur next sans rien changer

|                                                                                                    | ?    | ×     |
|----------------------------------------------------------------------------------------------------|------|-------|
| ← Create Virtual Machine                                                                                                    |      |       |
| Hard disk                                                                                                    |      |       |
| If you wish you can add a virtual hard disk to the new machine. You<br>either create a new hard disk file or select one from the list or from a<br>location using the folder icon. |      |       |
| If you need a more complex storage set-up you can skip this step and ma<br>the changes to the machine settings once the machine is created.                                        |      |       |
| The recommended size of the hard disk is <b>10,00 GB</b> .                                                                                                    |      |       |
| O Do not add a virtual hard disk                                                                                                    |      |       |
| Create a virtual hard disk now                                                                                                    |      |       |
| Use an existing virtual hard disk file                                                                                                    |      |       |
| Empty                                                                                                    |      | - 🗟   |
| Creat                                                                                                    | e Ca | incel |

Modifier la taille du disque dur, afin de mettre une taille de 20Gb Appuyer sur "Create" afin de terminer la création de la machine virtuelle

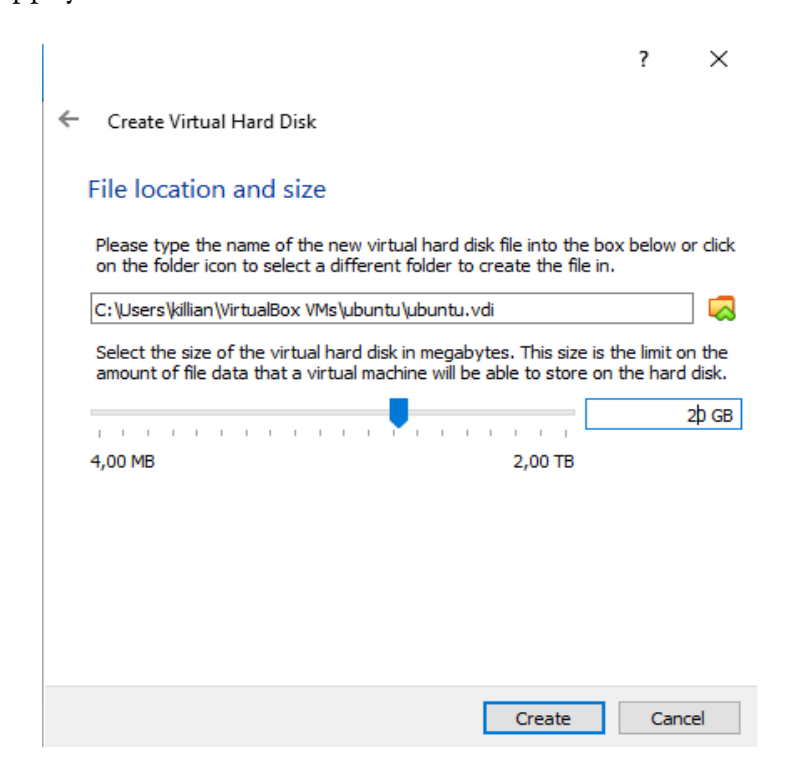

#### 2.2. Installation d'Ubuntu

Maintenant, il faut configurer la machine afin qu'on puisse la lancer sur Ubuntu.

Appuyer sur l'engrenage signifiant les réglages. Ensuite, allez dans les réglages de stockage

| 😳 ubuntu - Settings |                  |            |                    | ?   | ×   |
|---------------------|------------------|------------|--------------------|-----|-----|
| General             | Storage          |            |                    |     |     |
| System              | Storage Devices  | Attributes |                    |     |     |
| Display             | Controller: IDE  | Ame:       | IDE                |     |     |
| C Starrage          | Empty            | Type:      | PIIX4              |     | •   |
| Storage             | Controller: SATA |            | Use Host I/O Cache |     |     |
| 🕩 Audio             | 🦢 😰 ubuntu.vdi   |            |                    |     |     |
| Network             |                  |            |                    |     |     |
| Serial Ports        |                  |            |                    |     |     |
| DSB                 |                  |            |                    |     |     |
| Shared Folders      |                  |            |                    |     |     |
| User Interface      |                  |            |                    |     |     |
|                     |                  |            |                    |     |     |
|                     |                  |            |                    |     |     |
|                     | ¢ 🌢 (            |            |                    |     |     |
|                     |                  |            | OK                 | Can | cel |

Appuyer sur le disque avec le plus, se situant sur la première ligne sur l'image au dessus

Cliquer sur add pour pouvoir ajouter le fichier .iso<sup>2</sup>.

| 🕼 ӣ ubuntuu - Optical Disk Selector |                  |         |             | ?     | $\times$     |
|-------------------------------------|------------------|---------|-------------|-------|--------------|
| Medium                              |                  |         |             |       |              |
| Ajouter Créer Actualiser            |                  |         |             |       |              |
| Nom                                 | Taille virtuelle |         |             |       |              |
| > Not Attached                      |                  |         |             |       |              |
| <                                   |                  |         |             |       | >            |
| Search By Name 🔹                    |                  |         |             |       | $\mathbf{P}$ |
|                                     |                  | Choisir | Leave Empty | Annul | er           |

 $<sup>^2</sup>$  International Organization for Standardization, c'est un fichier image d'un disque optique

Aller chercher dans l'explorateur de fichier le fichier ISO puis faites "Ouvrir"

| 🦸 Please choose a virtual op                                                                        | otical disk file                          |                                      |                                           |               |                             | ×   |
|----------------------------------------------------------------------------------------------------|-------------------------------------------|--------------------------------------|-------------------------------------------|---------------|-----------------------------|-----|
| ← → ` ↑  → Ce                                                                                       | PC > Data (D:) > Downloads                |                                      |                                           | ר פי גר איי ע | chercher dans : Downlo      | ads |
| Organiser 👻 Nouveau                                                                                 | dossier                                   |                                      |                                           |               | 8= <b>-</b>                 | ?   |
| StatsSAE2.04 ^                                                                                      | Nom                                       | Modifié le                           | Туре                                      | Taille        |                             |     |
| OneDrive Ce PC                                                                                      | cache<br>i ubuntu-22.04-desktop-amd64.iso | 10/05/2022 20:24<br>17/05/2022 22:12 | Dossier de fichiers<br>Fichier d'image di | 3 569 294 Ko  |                             |     |
| Bureau Documents Images Musique Objets 3D FileChargement: Vidéos Disque local (C:) Data (D:) Course |                                           |                                      |                                           |               |                             |     |
| Nom e                                                                                               | du fichier :                              |                                      |                                           | ~ All virtu   | al optical disk files (*.dr | ~   |
|                                                                                                    |                                           |                                      |                                           | Ou            | vrir Annuler                |     |

Lancer la machine virtuelle.

Choisissez la langue voulu et appuyer sur "Installer Ubuntu"

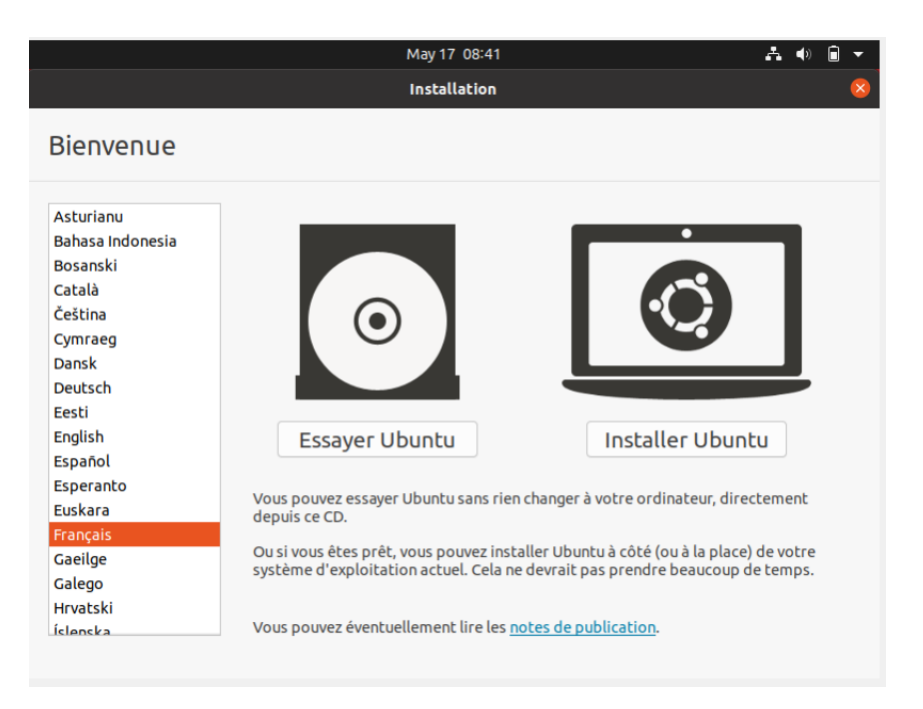

Choisir le clavier correspondant et appuyer sur "Continuer"

| May 17 08:42 👫 📣 🗎 👻                                                                                                    |                                                                                                    |  |  |  |  |
|----------------------------------------------------------------------------------------------------|----------------------------------------------------------------------------------------------------|--|--|--|--|
| Installation 6                                                                                                    |                                                                                                    |  |  |  |  |
| Disposition du clavier                                                                                                    |                                                                                                    |  |  |  |  |
| Indiquez la disposition de votre clavier :<br>English (US)<br>Esperanto<br>Estonian<br>Faroese<br>Filipino<br>Finnish<br>French (Canada)<br>French (Democratic Republic of the Congo)<br>French (Democratic Republic of the Congo)<br>French (Togo)<br>Georgian<br>German | French - French (Dvorak)<br>French - French (Macintosh)<br>French - French (US, with French letters)<br>French - French (alt.)<br>French - French (alt., Latin-9 only)<br>French - French (alt., no dead keys)<br>French - French (alt., with Sun dead keys)<br>French - French (legacy, alt.)<br>French - French (legacy, alt., no dead keys)<br>French - French (legacy, alt., with Sun dead keys)<br>French - French (legacy, alt., with Sun dead keys)<br>French - French (no dead keys)<br>French - French (with Sun dead keys)<br>French - French (with Sun dead keys)<br>French - French (France, AZERTY Tskapo)<br>Erench - Occitan |  |  |  |  |
| Saisissez du texte ici pour tester votre clavier                                                                                                    |                                                                                                    |  |  |  |  |
| Détecter la disposition du clavier<br>Ouitter                                                                                                    | Précédent Continuer                                                                                                    |  |  |  |  |

## Choisir "Installation Minimale" et cliquer sur "Continuer"

| Jun 2 11:18                                                                                                    | A 🔷 🔒                  |
|----------------------------------------------------------------------------------------------------|------------------------|
| Installation                                                                                                    |                        |
| Mises à jour et autres logiciels                                                                                                    |                        |
| <ul> <li>Quelles applications souhaitez-vous installer pour commencer ?</li> <li>Installation normale</li> <li>Navigateur web, utilitaires, logiciels de bureau, jeux et lecteurs multimédias.</li> <li>Installation minimale</li> <li>Navigateur web et utilitaires de base.</li> <li>Autres options</li> <li>Télécharger les mises à jour pendant l'installation de Ubuntu<br/>Ceri fait ganger du temps agrès l'installation</li> </ul> |                        |
| <ul> <li>Ce l'air gagner du temps après finistatiation.</li> <li>Installer un logiciel tiers pour le matériel graphique et Wi-Fi et des formats de média suppléme<br/>Ce logiciel est soumis à des termes de licence inclus dans sa documentation. Certains sont propriétaires.</li> </ul>                                                                                                    | ntaires                |
| Quitter Précédent<br>Ne changer rien sur l'écran suivant et appuver sur "Installer mai                                                                                                    | Continuer<br>Intenant" |

Choisir son fuseau horaire

Entrer les informations demandées.

ATTENTION : ici le clavier sera en azerty<sup>3</sup>, donc il faut vérifier que le mot de passe est bien celui voulu.

| Jun 2 11:18                                                                                                    | A () 🗊                                                                                                    |
|----------------------------------------------------------------------------------------------------|----------------------------------------------------------------------------------------------------|
| Installa                                                                                                    | tion                                                                                                    |
| Mises à jour et autres logiciels                                                                                                    |                                                                                                    |
| Quelles applications souhaitez-vous installer pour commen         □ Installation normale         Navigateur web, utilitaires, logiciels de bureau, jeux et lecteurs multimé         ● Installation minimale         Navigateur web et utilitaires de base.         Autres options         ✓ Télécharger les mises à jour pendant l'installation de Ubuntu Ceci fait gagner du temps après l'installation.         □ Installer un logiciel tiers pour le matériel graphique et Wi-Fi Ce logiciel est soumis à des termes de licence inclus dans sa documental | <b>cer ?</b><br>dias.<br>J<br>et des formats de média supplémentaires<br>ion. Certains sont propriétaires. |
| Quitte                                                                                                    | r Précédent Continuer                                                                                      |

Après cela, l'installation se lance, il suffit d'attendre qu'elle se termine.

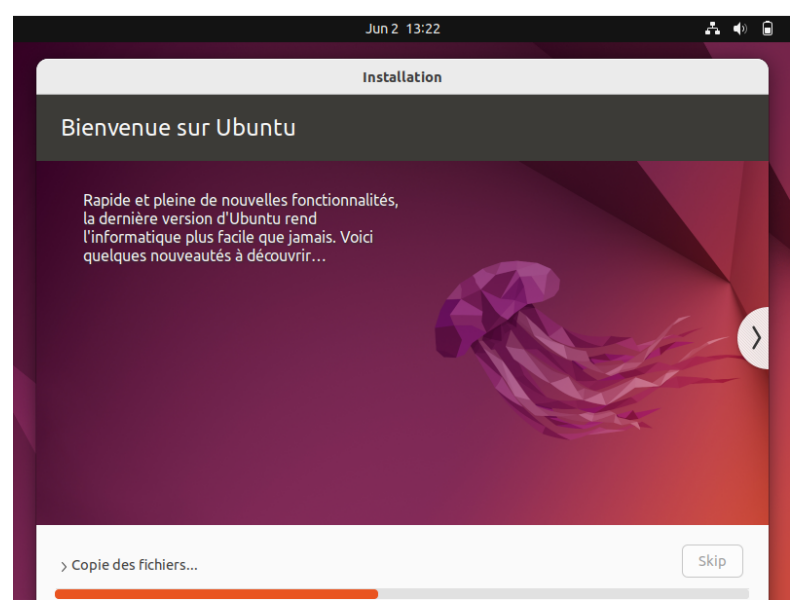

<sup>&</sup>lt;sup>3</sup> Sera en Qwerty en 20.04

# 2.3. Configuration du système d'exploitation et de la machine virtuelle

Avant de relancer la machine, allez dans les réglages d'affichages (Display) Changer la mémoire vidéo à 64Mb

| 🥹 ubuntu - Settings |                                        | ?     | ×    |
|---------------------|----------------------------------------|-------|------|
| General             | Display                                |       |      |
| System              | Screen Remote Display Recording        |       |      |
| Display             | Video Memory:                          | 64 MB | -    |
| Storage             | 0 MB 128 MB                            | •     |      |
| 🕩 Audio             | 1 8                                    | 1     | •    |
| Network             | Scale Factor: All Monitors 👻           | 100%  | •    |
| Serial Ports        | Min Max<br>Graphics Controller: VMSVGA |       |      |
| 🌽 USB               | Acceleration: Enable 3D Acceleration   |       |      |
| Shared Folders      |                                        |       |      |
| User Interface      |                                        |       |      |
|                     |                                        |       |      |
|                     |                                        |       |      |
|                     |                                        |       |      |
|                     | ОК                                     | Ca    | ncel |

Relancer la machine, allez dans les réglages et changer la résolution jusqu'à trouver la bonne résolution.

Fermer la page de réglages, et lancer un terminal avec la combinaison de touche "CTRL" + "ALT" + "T"

Entrer la commande "sudo apt update"

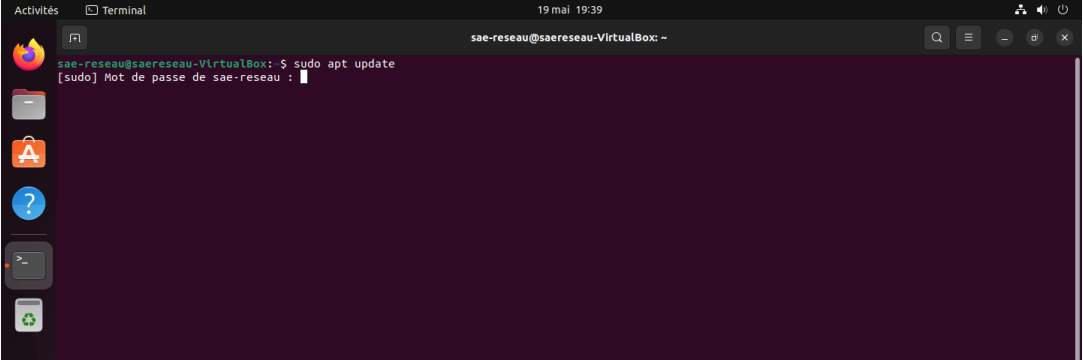

## 3. Installation d'Apache

## 3.1. Installation

Pour installer Apache, entrer la commande "**sudo apt install apache2**" Entrer "O" quand il est demandé de choisir, puis laisser se dérouler l'installation.

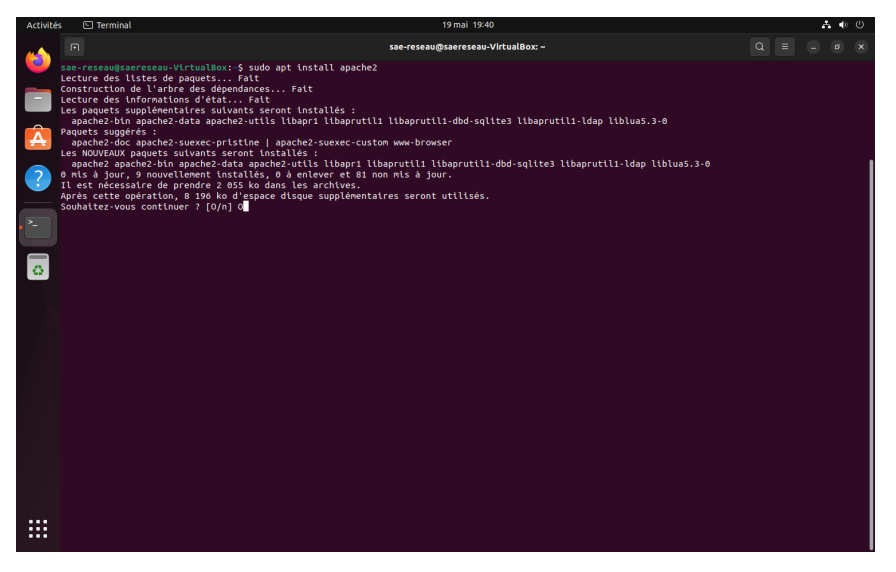

## 3.2. Vérification que l'installation se soit correctement déroulé

Une fois l'installation effectuée, il est conseillé de vérifier que celle-ci a bel et bien fonctionné.

Pour ce faire, entrer "**systemctl status apache2**" dans le terminal de commande. Si l'installation s'est effectuée sans problème, le terminal l'indiquera avec le mot-clé "**active**".

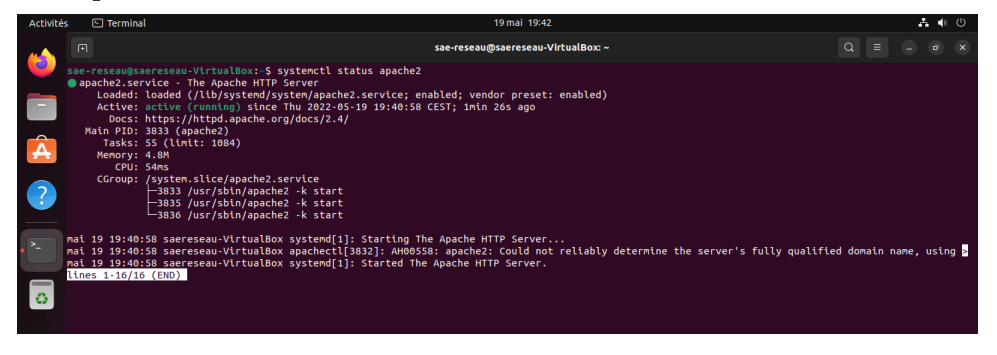

# 4. Installation du Système de gestion de base de données : MySQL

## 4.1. Installation

Pour installer MySQL, entrer "sudo apt install mysql-server" dans le terminal de commande.

Entrer "O" quand il est demandé de choisir, afin de continuer l'installation.

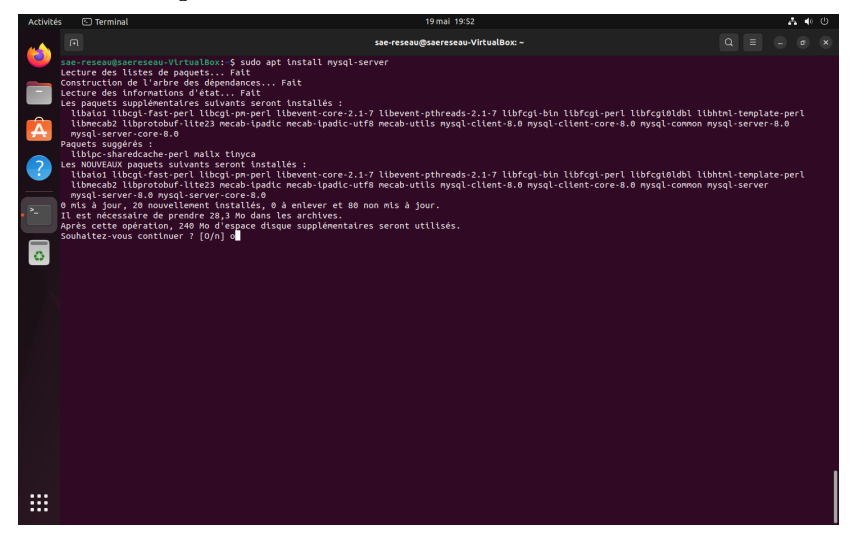

## 4.2. Vérification de la réussite de l'installation

Une fois l'installation effectuée, il est conseillé de vérifier que celle-ci a bel et bien fonctionné.

Pour ce faire, entrer "**systemctl is-active mysql**". Si l'installation s'est effectuée sans problème, le mot-clé "active" devrait être renvoyé.

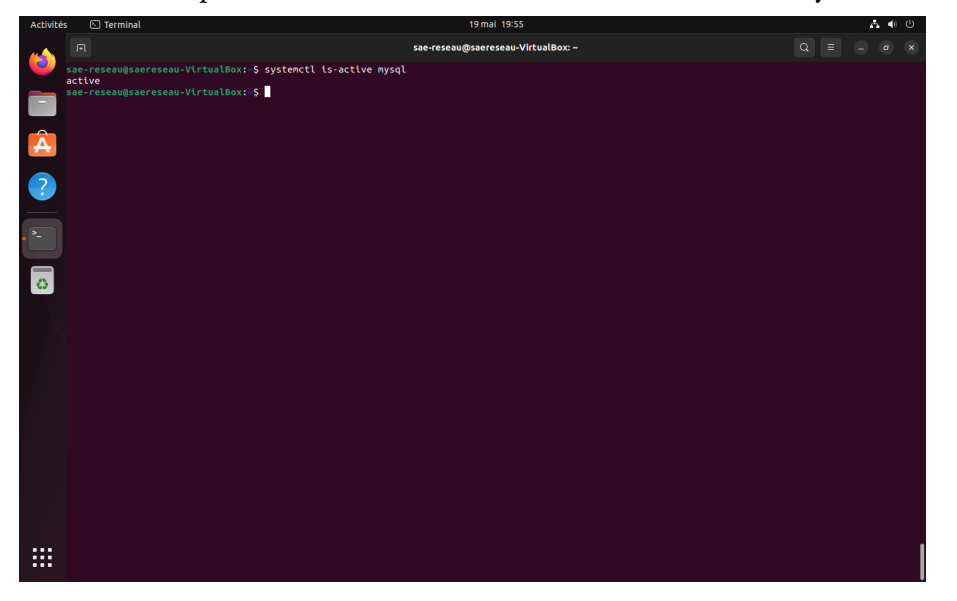

## 5. Installation du Module PHP

## 5.1. Installation

Pour installer le module PHP, entrer "sudo apt install php8.1" dans le terminal de commande.

Entrer "O" quand il est demandé de choisir, afin de continuer l'installation.

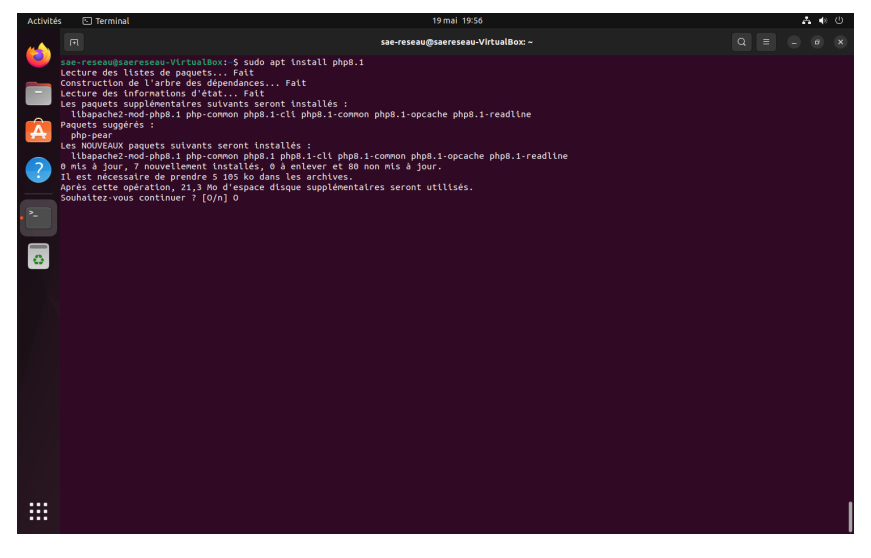

## 5.2. Vérification de la réussite de l'installation

Une fois l'installation effectuée, il est conseillé de vérifier que celle-ci a bel et bien fonctionné.

Pour ce faire, rentrer "php -v" sur le terminal de commande. Si l'installation s'est effectuée sans problème, le terminal devrait renvoyer les informations concernant PhP, comme sa version ou ses copyrights.

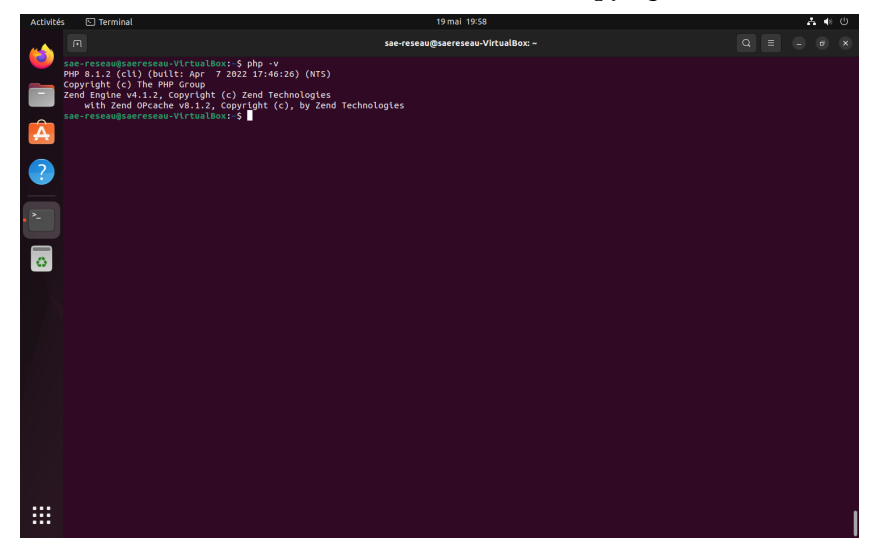

## Conclusion

Maintenant que tout cette notice est terminée, la machine virtuelle est installée et prête à l'utilisation. Il est possible aussi d'installer un serveur avec une base de données grâce aux trois logiciels installés.